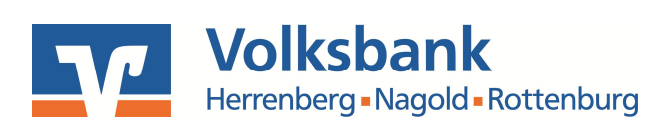

## Umstellung auf Sm@rt-TAN photo in windata

Melden Sie sich in windata an und führen Sie die folgenden Einstellungen/ Änderungen durch:

## HBCI-Verbindung auswählen und öffnen

Wählen Sie bitte zunächst den Menüpunkt "Stammdaten" und im nächsten Schritt den Menüpunkt "Administrator für HBCI":

| 🄏 win                       | data Benutzer: Dimmey,Dany              |
|-----------------------------|-----------------------------------------|
| Datei                       | Protokoll Institutsmeldungen windate    |
| Favo                        | oriten                                  |
| Ausf                        | ühren                                   |
| Kont                        | oinformationen                          |
| Zahl                        | ungsverkehr                             |
| Man                         | dat                                     |
| Payf                        | 'al                                     |
| Daue                        | erauftrag                               |
| Stan                        | ımdaten                                 |
| Bankki<br>Auftrag<br>Claubi | ontakte<br>ggeber                       |
| Admini                      | strator für HBCI (FinTS)                |
| Konter                      | strator fur EDICS<br>Igruppen<br>stigte |

## HBCI-Kürzel auswählen und bearbeiten

In dem sich öffnenden Fenster wählen Sie bitte die Verbindung zur unserem Haus aus. Dann klicken Sie auf den Button "Bearbeiten":

VR-Zahlungsverkehrsberatung: Wir begleiten Sie bei der Professionalisierung Ihrer Zahlungssysteme

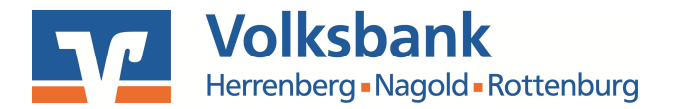

| Folgende Homebankin<br>Ausrufezeichen mark | g Kontakte sind auf di<br>ierten Kontakte müsse | esem System installie<br>In noch synchronisie | ert. Die mit einem<br>rt werden. |
|--------------------------------------------|-------------------------------------------------|-----------------------------------------------|----------------------------------|
| Liste aller Kontakte                       |                                                 |                                               | Aktualisieren                    |
| Kontakt                                    | BLZ                                             | enutzerkennung                                |                                  |
| Dany VBHNR                                 | 60391310                                        | 35262                                         |                                  |
|                                            |                                                 |                                               |                                  |

## TAN-Verfahren auswählen, einstellen und abspeichern

In dem sich öffnenden Fenster klicken Sie auf den Button "Sicherheitsverfahren auswählen":

| Iministrator für Homeba | nking Kontakte                  |                         | 4       |  |
|-------------------------|---------------------------------|-------------------------|---------|--|
| Kontakt bear            | beiten                          |                         |         |  |
| Kontakt                 |                                 |                         |         |  |
| Name:                   | Dany VBHNR                      |                         |         |  |
| Kreditinstitut:         | 60391310                        |                         |         |  |
| Sicherheitsverfahren:   | sverfahren: 982 Smart-TAN photo |                         |         |  |
| Aktionen                |                                 |                         |         |  |
| TAN Liste verwalten     |                                 | Geheime PIN             |         |  |
|                         |                                 | PIN ändern              |         |  |
|                         |                                 | PIN sperren             |         |  |
| Zugang verwalten        |                                 | Kontodaten              |         |  |
| Name/Kennung ändern     |                                 | Konten verwalten        |         |  |
| HBCI Version ändern     |                                 | Synchronisieren         |         |  |
| Internet Verbindung änd | ern                             | Sicherheitsverfahren au | swähler |  |
| 0                       |                                 |                         | Cabling |  |

VR-Zahlungsverkehrsberatung: Wir begleiten Sie bei der Professionalisierung Ihrer Zahlungssysteme

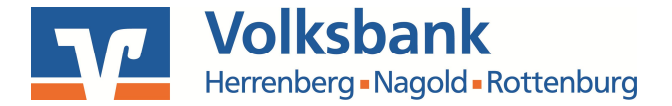

Wählen Sie "Sm@rt-TAN photo" und speichern Ihre Einstellungen durch Klick auf den Button "Speichern" ab.

| Bitte w       | rählen Sie eines der verfügbaren Sic | herheitsverfahren aus. |
|---------------|--------------------------------------|------------------------|
| 0             | 944 SecureGo                         |                        |
| 0             | 962 Smart-TAN plus manuell           |                        |
| 0             | 972 Smart-TAN plus optisch           |                        |
| 0             | 982 Smart-TAN photo                  |                        |
| Second Second |                                      |                        |
|               |                                      |                        |
|               |                                      |                        |
|               |                                      |                        |

Nach der Bestätigung mit "Weiter" und der Eingabe Ihrer PIN wird die Änderung nun gespeichert. Bestätigen Sie mit "Weiter" bzw. klicken Sie zur endgültigen Speicherung auf "Fertig stellen".

Für weitere Fragen steht Ihnen unsere Hotline unter 07032/940-218 gerne zur Verfügung!

VR-Zahlungsverkehrsberatung: Wir begleiten Sie bei der Professionalisierung Ihrer Zahlungssysteme